# IRF 構成でのアップデート(スプリット)

# 1. IPE ファイルの入手

下記 URL をアクセスし、SN を記入し IPE ファイルをダウンロード 。

URL: <a href="https://www.h3c.com/en/Support/Resource\_Center/Software\_Download/">https://www.h3c.com/en/Support/Resource\_Center/Software\_Download/</a>

| НВС      | Products and Solutions Industry Solutions Services Support Training & Certification Partners About Us                                                                                                    | Q                                        |
|----------|----------------------------------------------------------------------------------------------------|------------------------------------------|
|          | Software Download                                                                                                    |                                          |
| 0        | Hume > Sopyort > Resource Center > Software Download                                                                                                    |                                          |
|          | Global Hong Kong, China                                                                                                    | •                                        |
|          | The Software Download Section contains software and product instructions, including software, software version and feature upgrade information, software instructions, and other related content. It also provides customers with software usage information, allowing you to troubleshoot and make better use of H3C products.                                                                                                    |                                          |
|          | Please eter has well write of the host or contract SN # 32 ). O Software Search                                                                                                    |                                          |
|          | Software version search guide:                                                                                                    |                                          |
|          | <ol> <li>Currently, this search function only supports CT hardware devices. The software products and the related software of IT products can be downloaded from the corresponding product page;</li> </ol>                                                                                                    | Contact Sales                            |
|          | <ol> <li>Please use the serial number of the host or chassis for software version search;</li> <li>After the software is downloaded, please check the product model list in the release note with the model of the device you are using in case of any version mismatch;</li> <li>If the serial number does not relate to any version information, you can go to the version download page of the corresponding product to download it, or reach help to h3cts@h3c.com for supporting.</li> </ol>                                                                                                    |                                          |
|          |                                                                                                    |                                          |
|          |                                                                                                    | -                                        |
|          |                                                                                                    | 음 Login @ Country / Region               |
| НЭС      | Products and Solutions Industry Solutions Services Support Training & Certification Partners About Us                                                                                                    | ≗ Login ⊕ Country / Region               |
| HBC      | Products and Solutions Industry Solutions Services Support Training & Certification Partners About Us Home - Support - Resource Center - Software Download                                                                                                    | ≗ Login ⊕ Country / Region               |
| HBC      | Products and Solutions Industry Solutions Services Support Training & Certification Partners About Us Home - Support - Resource Center - Software Download Z10256At Q Software Search                                                                                                    | & Login                                  |
| Нзс      | Products and Solutions Industry Solutions Services Support Training & Certification Partners About Us Home - Support - Resource Center - Software Download  2102364 Software version search guide:                                                                                                    | <u>8</u> Login © Country / Region Q<br>Q |
| HBC      | Products and Solutions       Industry Solutions       Services       Support       Training & Certification       Partners       About Us         Home + Support + Resource Center + Software Download                                                                                                    | à Lopin ● Country / Region               |
| HBC      | Products and Solutions       Industry Solutions       Services       Support       Training & Certification       Partners       About Us         Industry Solutions       Services       Support       Network       About Us         Contrast: Unit of the service Center - Software Download         Contrast: Unit of the service Center - Software Download         Contrast: Unit of the service Center - Software Download         Contrast: Unit of the service Center - Software Download         Contrast: Unit of the Software Download         Contrast: Unit of the Software Download         On the Software Download Software Download for the Corresponding product page:         A fart the software Software Download for the Software Download for the download for the download for the Software Download for the Software Download for t                                                                                                    | à Login ● Country / Region               |
| HBC      | Products and Solutions       Industry Solutions       Services       Support       Training & Certification       Partners       About Us         Industry Solutions       Services       Support       Training & Certification       Partners       About Us                                                                                                    | à Login © Country/Region                 |
| HBC<br>C | Products and Solutions       Industry Solutions       Services       Support       Training & Certification       Partners       About Us                                                                                                    | à Login © Country/Region                 |
| ß        | Products and Solutions       Industry Solutions       Services       Support       Training & Certification       Partners       About Us    Home - Support - Resource Certer - Software Download Contract Software Download Contract Software Software Download Contract Software Software Software Download Contract Software Software Sof | à Login € Country / Region<br>Q          |
| HBC<br>C | Products and Solutions       Industry Solutions       Services       Support       Training & Certification       Partners       About Us         Letters - Support - Resource Center - Software Download              Locascia          Q. Software Search          Constraining - Software Software Download              Locascia          Q. Software Search             Locascia          Locascia          Q. Software Search          Constraining - Software is downloaded, please check the product model list in the release note with the model of the device you are using in case of any version information, you can go to the version download page of the corresponding product boownload I, or reach help to IsSoft@Abac.com for supporting.          The person of the search Information, you can go to the version download page of the corresponding product to download I, or reach help to IsSoft@Abac.com for supporting.          The person of the search Information, you can go to the version download page of the corresponding product to download I, or reach help to IsSoft@Abac.com for supporting.                                                                                                    | ≗ Login € Country / Region<br>Q          |
| 3        | Moduces and Solutions       Industry Solutions       Services       Support       Training & Certification       Partners       About Us                                                                                                    | A Lopin Country / Region                 |
| ••••     | Products and Solution       Industry Solution       Services       Support       Training & Certification       Partners       About Us         Lesson concenter - Software Download         Concenter - Software Download         Concenter - Software Download         Concenter - Software Download         Concenter - Software Download         Concenter - Software Download         Concenter - Software Download         Concenter - Software Download         Concenter - Software Download         Concenter - Software Download         Concenter - Software Download         Concenter - Software Download         Deale - Concenter - Software Download         Deale - Concenter - Software Download         Deale - Concenter - Software Download         Deale - Concenter - Software Download         Deale - Concenter - Software Download         Deale - Concenter - Software Download         Deale - Concenter - Software Download         Deale - Concenter - Software Download         Deale - Concenter - Software Download         Deale - Concenter - Software Download         Deale - Concenter -                                                                                                    | a Lopi Country / Regro<br>Q              |

## 2. 空き容量の確認

下記コマンドにて空き容量を確認する、空き容量が IPE ファイルより大きい事を確認。

# 例:

# <H3C>dir slot2#flash:/

Directory of slot2#flash:

| 0 -rw-                           | 220684 Jan 01 2021 00:00:01    | defaultfile.zip                      |  |
|----------------------------------|--------------------------------|--------------------------------------|--|
| 1 drw-                           | - Jan 01 2021 00:13:49         | diagfile                             |  |
| 2 -rw-                           | 1968 Jan 01 2021 02:07:26      | ifindex.dat                          |  |
| 3 drw-                           | - Jan 01 2021 02:48:45         | kpi                                  |  |
| 4 drw-                           | - Jan 01 2013 00:26:00         | license                              |  |
| 5 drw-                           | - Jan 01 2021 00:00:17         | logfile                              |  |
| 6 drw-                           | - Jan 01 2021 00:43:22         | pki                                  |  |
| 7 -rw-                           | 5774336 Jan 01 2021 00:26:57   | s5560x_ei-cmw710-boot-r6552.bin      |  |
| 8 -rw-                           | 5954560 Jan 01 2021 00:46:44   | s5560x_ei-cmw710-boot-r6652p02.bin   |  |
| 9 -rw-                           | 11961344 Jan 01 2021 00:53:49  | s5560x_ei-cmw710-escan-r6652p02.bin  |  |
| 10 -rw-                          | 108448768 Jan 01 2021 00:30:10 | s5560x_ei-cmw710-system-r6552.bin    |  |
| 11 -rw-                          | 121155584 Jan 01 2021 00:52:33 | s5560x_ei-cmw710-system-r6652p02.bin |  |
| 12 drw-                          | - Jan 01 2021 00:13:50         | seclog                               |  |
| 13 -rw-                          | 6296 Jan 01 2021 02:07:33      | startup.cfg                          |  |
| 14 -rw-                          | 170571 Jan 01 2021 02:07:43    | startup.mdb                          |  |
| 15 drw-                          | - Jan 01 2021 00:42:23         | versionInfo                          |  |
| 514048 KB total (263568 KB free) |                                |                                      |  |

## <H3C>dir slot1#flash:/

Directory of flash:

| 0 -rw-      | 220684 Jan 01 2021 02:46:41    | defaultfile.zip                       |
|-------------|--------------------------------|---------------------------------------|
| 1 drw-      | - Jan 01 2021 00:39:59         | diagfile                              |
| 2 -rw-      | 1968 Jan 01 2021 02:07:25      | ifindex.dat                           |
| 3 drw-      | - Mar 04 2021 00:00:44         | kpi                                   |
| 4 drw-      | - Jan 01 2013 02:33:59         | license                               |
| 5 drw-      | - Jan 01 2021 02:46:57         | logfile                               |
| 6 drw-      | - Jan 01 2021 02:50:57         | pki                                   |
| 7 -rw-      | 5774336 Jan 01 2021 00:45:52   | s5560x_ei-cmw710-boot-r6552.bin       |
| 8 -rw-      | 5954560 Jan 01 2021 02:38:33   | s5560x_ei-cmw710-boot-r6652p02.bin    |
| 9 -rw-      | 11952128 Jan 01 2021 00:48:56  | s5560x_ei-cmw710-escan-r6552.bin      |
| 10 -rw-     | 11961344 Jan 01 2021 02:45:38  | s5560x_ei-cmw710-escan-r6652p02.bin   |
| 11 -rw-     | 1014784 Jan 01 2021 00:48:38   | s5560x_ei-cmw710-freeradius-r6552.bin |
| 12 -rw-     | 121155584 Jan 01 2021 02:44:23 | s5560x_ei-cmw710-system-r6652p02.bin  |
| 13 drw-     | - Jan 01 2021 00:39:59         | seclog                                |
| 14 -rw-     | 6296 Jan 01 2021 02:07:33      | startup.cfg                           |
| 15 -rw-     | 170571 Jan 01 2021 02:07:33    | startup.mdb                           |
| 16 drw-     | - Jan 01 2021 02:49:58         | versionInfo                           |
| 514048 KB t | otal (343624 KB free)          |                                       |

#### 3. IRF 構成状態の確認

下記コマンドで「Stable」状態になっている事を確認:

#### <H3C>display system stable state

System state : Stable

Redundancy state : Stable

| Slot | CPU | Role    | State  |
|------|-----|---------|--------|
| 1    | 0   | Active  | Stable |
| 2    | 0   | Standby | Stable |

4. IPE ファイルを SW までアップロード (GUI 又は CLI):

例 (FTP クライアントとして GET する場合):

#### <H3C>ftp 192.168.209.55

Press CTRL+C to abort.

Connected to 192.168.209.55 (192.168.209.55).

220 Welcome to use Ftp-Serv

User (192.168.209.55:(none)): user

331 Username okay, need password

Password:

230 Login success, you can upload files now

Remote system type is UNIX.

Using binary mode to transfer files.

#### ftp> bin

200 Switching to Binary mode.

#### ftp> dir

227 Entering Passive Mode (192,168,209,55,43,18)

150 Here comes the directory listing.

 drwxr-xr-x
 22 sai staff
 768 Jan 15 13:32 S5560X\_EI-CMW710-R6628P47

 -rw-r--r--1 sai staff
 6148 Jan 15 13:32 .DS\_Store

 -rw-r--r--1 sai staff
 25285 Jan 04 15:33 result\_1.3.6.1.4.1.25506.2.75.2.2.23.1.23.txt

 -rw-r--r--1 sai staff
 25192 Jan 04 15:34 result\_1.3.6.1.4.1.25506.2.75.2.2.23.1.24.txt

-rw-r--r-- 1 sai staff -rwxr-xr-x 1 sai staff 1

226 Directory send OK.

128553984 Dec 27 23:28 S5560X\_EI-CMW710-R6628P47.ipe

-rwx----- 1 sai staff 839888468 Jan 02 18:46 S5560X\_EI-CMW710-R6628P47.zip

# ftp> get S5560X\_EI-CMW710-R6628P47.ipe

227 Entering Passive Mode (192,168,209,55,43,18)

150 Opening BINARY mode data connection for S5560X\_EI-CMW710-R6628P47.ipe (128553984 bytes).

.....

226 Transfer complete.

128553984 bytes received in 299.289 seconds (419.46 Kbytes/s)

ftp> quit

5. ファイルを確認:

<H3C>md5 flash/ S5560X\_EI-CMW710-R6628P47.ipe

MD5 digest: 2afc347643a5b8087c4ab90aca9f1103

6. Slot2 までコピーする:

<H3C>copy flash:/S5560X\_EI-CMW710-R6628P47.ipe slot2#flash:/

Copy flash:/S5560X\_EI-CMW710-R6628P47.ipe to slot2#flash:/S5560X\_EI-CMW710-R6628P47.ipe? [Y/N]:y Copying file flash:/S5560X\_EI-CMW710-R6628P47.ipe to slot2#flash:/S5560X\_EI-CMW710-R6628P47.ipe.....

Done.

7. MAD 設定が投入されている場合、一旦 MAD 設定を削除する。 [H3C]interface Bridge-Aggregation 100 [H3C-Bridge-Aggregation100]undo mad enable

8. 次回起動時使用するイメージを全 Slot に指定。

<H3C>boot-loader file flash:/S5560X\_EI-CMW710-R6628P47.ipe all main Verifying the file flash:/S5560X\_EI-CMW710-R6628P47.ipe on slot 1.....Done. H3C S5560X-34S-EI images in IPE:

s5560x\_ei-cmw710-boot-r6628p47.bin

s5560x\_ei-cmw710-system-r6628p47.bin

s5560x\_ei-cmw710-freeradius-r6628p47.bin

s5560x\_ei-cmw710-escan-r6628p47.bin

This command will set the main startup software images. Continue? [Y/N]:y

Add images to slot 1.

Decompressing file s5560x\_ei-cmw710-boot-r6628p47.bin to flash:/s5560x\_ei-cmw710-boot-r6628p47.bin.....Done.

Decompressing file s5560x\_ei-cmw710-system-r6628p47.bin to flash:/s5560x\_ei-cmw710-system-

r6628p47.bin.....

.....Done.

Decompressing file s5560x\_ei-cmw710-freeradius-r6628p47.bin to flash:/s5560x\_ei-cmw710-freeradius-r6628p47.bin...Done.

Decompressing file s5560x\_ei-cmw710-escan-r6628p47.bin to flash:/s5560x\_ei-cmw710-escan-r6628p47.bin.....Done.

Verifying the file flash:/s5560x\_ei-cmw710-boot-r6628p47.bin on slot 1...Done.

Verifying the file flash:/s5560x\_ei-cmw710-system-r6628p47.bin on slot 1......Done.

Verifying the file flash:/s5560x\_ei-cmw710-freeradius-r6628p47.bin on slot 1...Done.

Verifying the file flash:/s5560x\_ei-cmw710-escan-r6628p47.bin on slot 1...Done.

The images that have passed all examinations will be used as the main startup software images at the next reboot on slot 1.

Loading.....

Verifying the file flash:/s5560x\_ei-cmw710-boot-r6628p47.bin on slot 2...Done. Verifying the file flash:/s5560x\_ei-cmw710-system-r6628p47.bin on slot 2....Done. Verifying the file flash:/s5560x\_ei-cmw710-freeradius-r6628p47.bin on slot 2...Done.

Verifying the file flash:/s5560x\_ei-cmw710-escan-r6628p47.bin on slot 2....Done.

The images that have passed all examinations will be used as the main startup software images at the next reboot on slot 2.

Decompression completed.

Do you want to delete flash:/S5560X\_EI-CMW710-R6628P47.ipe now? [Y/N]:n

## 9. 次回起動時使用するイメージを確認:

<H3C>display boot-loader

Software images on slot 1:

Current software images:

flash:/s5560x\_ei-cmw710-boot-r6652p02.bin flash:/s5560x\_ei-cmw710-system-r6652p02.bin flash:/s5560x\_ei-cmw710-freeradius-r6652p02.bin flash:/s5560x\_ei-cmw710-escan-r6652p02.bin

Main startup software images:

flash:/s5560x\_ei-cmw710-boot-r6628p47.bin

flash:/s5560x\_ei-cmw710-system-r6628p47.bin

flash:/s5560x\_ei-cmw710-freeradius-r6628p47.bin

flash:/s5560x\_ei-cmw710-escan-r6628p47.bin

Backup startup software images:

None

Software images on slot 2:

Current software images:

flash:/s5560x\_ei-cmw710-boot-r6652p02.bin

flash:/s5560x\_ei-cmw710-system-r6652p02.bin

flash:/s5560x\_ei-cmw710-freeradius-r6652p02.bin

flash:/s5560x\_ei-cmw710-escan-r6652p02.bin

Main startup software images:

flash:/s5560x\_ei-cmw710-boot-r6628p47.bin flash:/s5560x\_ei-cmw710-system-r6628p47.bin flash:/s5560x\_ei-cmw710-freeradius-r6628p47.bin flash:/s5560x\_ei-cmw710-escan-r6628p47.bin

Backup startup software images:

None

10. 下記コマンドで Master 機を確認:

<H3C>display irf

| MemberID | Role      | Priority | CPU-Mac        | Description |
|----------|-----------|----------|----------------|-------------|
| *+1      | Master    | 1        | f010-90db-7402 |             |
| 2        | Standby 1 |          | f010-90db-7403 |             |

-----

\* indicates the device is the master.

+ indicates the device through which the user logs in.

The bridge MAC of the IRF is: 441a-fac6-a1c6

| Auto upgrade   | : yes   |
|----------------|---------|
| Mac persistent | : 6 min |
| Domain ID      | : 0     |

11. Master 側のインタフェースを全部 shut down(業務用ポート)してから、設定内容 を保存。

[H3C]interface range GigabitEthernet 1/0/1 to GigabitEthernet 1/0/24 [H3C-if-range]shutdown

## [H3C-if-range]save force

Validating file. Please wait...

Saved the current configuration to mainboard device successfully.

Slot 2:

Save next configuration file successfully.

12. slot 1 の Master 機を再起動して、**すぐ** IRF ポートを抜いて下さい。

<H3C>reboot slot 1

Start to check configuration with next startup configuration file, please wait......DONE! This command will perform a switchover. Continue? [Y/N]:y

Now rebooting, please wait....

%Jan 3 04:00:55:522 2011 H3C DEV/5/BOARD\_REBOOT: Board is rebooting on Slot 1.

13. slot 1 の Master 機を再起動完了後、バージョンを確認。

<H3C>display version

## H3C Comware Software, Version 7.1.070, Release 6628P47

Copyright (c) 2004-2023 New H3C Technologies Co., Ltd. All rights reserved. H3C S5560X-34S-EI uptime is 0 weeks, 0 days, 0 hours, 3 minutes Last reboot reason : User reboot

Boot image: flash:/s5560x\_ei-cmw710-boot-r6628p47.bin Boot image version: 7.1.070, Release 6628P47 Compiled Dec 01 2023 15:06:00 System image: flash:/s5560x\_ei-cmw710-system-r6628p47.bin System image version: 7.1.070, Release 6628P47 Compiled Dec 01 2023 15:06:00 Feature image(s) list: flash:/s5560x\_ei-cmw710-freeradius-r6628p47.bin, version: 7.1.070, Release 6628P47 Compiled Dec 01 2023 15:06:00 flash:/s5560x\_ei-cmw710-escan-r6628p47.bin, version: 7.1.070, Release 6628P47 Compiled Dec 01 2023 15:06:00 Slot 1:

Uptime is 0 weeks,0 days,0 hours,3 minutes S5560X-34S-EI with 2 Processors BOARD TYPE: S5560X-34S-EI DRAM: 2048M bytes FLASH: 512M bytes PCB 1 Version: VER.A Bootrom Version: 121 CPLD 1 Version: 001 H3C S5560X-34S-EI-6628P47 Release Version: Patch Version : None Reboot Cause : UserReboot [SubSlot 0] 24GE+4COMBO+4SFP Plus + 2QSFP Plus

14. Slot 1 が「Stable」状態になってから、Slot 2 のインタフェースを全部 shut down(業務用ポート)。

Slot 1: <H3C>display system stable state System state : Stable Redundancy state : No redundancy Slot CPU Role State 1 0 Active Stable

Slot 2:

[H3C]interface range GigabitEthernet 2/0/1 to GigabitEthernet 2/0/24 [H3C-if-range]shutdown

 Slot 2 のインタフェースを全部 shut down (業務用ポート) してから、Slot 1 のイン タフェースを undo shutdown。
 [H3C]interface range GigabitEthernet 1/0/1 to GigabitEthernet 1/0/24

[H3C-if-range]undo shutdown

16. slot 2 を再起動してアップグレードする(Config は保存しない!)。 <H3C>reboot slot 2 Start to check configuration with next startup configuration file, please wait......DONE! **Current configuration may be lost after the reboot, save current configuration? [Y/N]:n** This command will reboot the device. Continue? [Y/N]:y Now rebooting, please wait..... \*再起動が完了する前に IRF ポートを接続する。

17. バージョン確認: <H3C>display device Slot Type State Subslot Soft Ver

Patch Ver

| 1 | S5560X-34S-EI | Master  | 0 | S5560X-6628P47 | None |
|---|---------------|---------|---|----------------|------|
| 2 | S5560X-34S-EI | Standby | 0 | S5560X-6628P47 | None |

18. MAD 設定を投入。

[H3C]interface Bridge-Aggregation 100 [H3C-Bridge-Aggregation100]mad enable